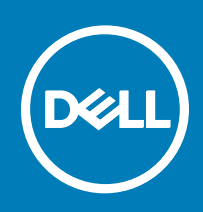

# Dell Active Fabric Manager for Microsoft Cloud Platform System 2.2(0.0) Release Notes

This document describes the new features, enhancements, and fixed issues for Active Fabric Manager for Microsoft Cloud Platform (AFM-CPS).

Topics:

- Document Revision History
- Features and Requirements
- New in this Release
- Known Issues
- Fixed Issues
- Migrating AFM-CPS from CentOS to Debian
- Upgrading AFM-CPS
- Installing Keystores
- Restoring Default Keystore Files
- Configuring SCP Support During AFM-CPS Setup
- SCP Settings
- Support Resources

### **Document Revision History**

#### Table 1. Revision History

| Revision | Date    | Description                                          |
|----------|---------|------------------------------------------------------|
| A00      | 2016-04 | Updated fixed issues for AFM-CPS 2.0(0.0)P6 Release. |
| A01      | 2016-05 | Updated for AFM-CPS 2.0(0.0)P7 Release.              |
| A02      | 2016-06 | Updated for AFM-CPS 2.1(0.0) Release.                |
| A03      | 2016-08 | Updated for AFM-CPS 2.1(0.0)P1 Release.              |
| A04      | 2016-09 | Updated for AFM-CPS 2.1(0.0)P2 Release.              |
| A05      | 2016–12 | Updated for AFM-CPS 2.1(0.0)P3 Release.              |
| A06      | 2017–04 | Updated for AFM-CPS 2.2(0.0) Release.                |
|          |         |                                                      |

### Contents

| New in this Release                          | 5  |
|----------------------------------------------|----|
| Known Issues                                 | 5  |
| Fixed Issues                                 | 6  |
| Migrating AFM-CPS from CentOS to Debian      | 8  |
| Upgrading AFM-CPS                            | 11 |
| Installing Keystores                         | 11 |
| Restoring Default Keystore Files             | 13 |
| Configuring SCP Support During AFM-CPS Setup | 14 |
| SCP Settings                                 | 14 |
| Support Resources                            | 15 |
| ••                                           |    |

## **Features and Requirements**

The following requirements apply to AFM-CPS.

## **AFM-CPS Supported Hardware**

AFM-CPS 2.2(0.0) supports the following devices.

#### Table 2. CPS Supported Hardware

| Hardware Version | Supported Devices | Version   |
|------------------|-------------------|-----------|
| CPS 2016         | S3048-ON          | 9.11(0.0) |
|                  | S4048-ON          | 9.11(0.0) |
| CPS 2014         | S4810             | 9.11(0.0) |
|                  | S55               | 8.3.5.6   |

AFM-CPS 2.2(0.0) also supports CPS 2016 racks with S3048-ON and S4048-ON devices and CPS 2014.

#### Table 3. Supported Rack Deployments

| AFM-CPS 2.2(0.0) | Supported Rack Deployments                                                                                                    |
|------------------|----------------------------------------------------------------------------------------------------|
| CPS 2016         | One to four racks. Each CPS 2016 rack can include:                                                                                                    |
|                  | <ul> <li>One S3048-ON switch</li> <li>Five S4048-ON switches (one for aggregation, two tenant switches configured as a VLT pair, and two data center switches)</li> </ul> |
| CPS 2014         | Each CPS 2014 rack can include:                                                                                                    |
|                  | <ul> <li>One S55 switch</li> <li>Five S4810 switches (one for aggregation, two tenant switches configured as a VLT pair, and two data center switches)</li> </ul>         |

### About CPS 2016 Racks

• The aggregation, tenant, and data center switches are connected using a distributed core mesh.

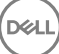

- AFM-CPS uses virtual link trunking (VLT) in the access fabric to connect the rack switches to the server and internal BGP (iBGP) for the traffic in the fabric.
- Each S4048-ON switch in the same rack connects to the S3048-ON switch from ports 37–41.
- Each aggregation switch connects to the S3048-ON switch from ports 7–52.
- Port 42 is reserved for the AFM-CPS 2.2(0.0) laptop to connect to the S3048-ON switch in each rack for deployment and management of the switches.
- Each rack has its own subnet and default gateway.
- The S3048-ON in each rack is not directly connected to the switches in the other racks.
- The aggregation switch contains the L3 uplink running BGP connected to the edge router in the network.
- The edge router is not considered part of any single fabric because it is shared with multiple fabrics.
- To run validation checks on the racks and route traffic across the switches, manually configure any edge routers for AFM CPS.
- To validate the link between the management port on the S4048-ON switch and the S3048-ON switch, use the ping command.
- With AFM-CPS 2.2(0.0), you can expand the racks to a maximum of four racks.

### **AFM-CPS Server and Client Requirements**

The following tables describe the hardware requirements for the server and client switches.

#### Table 4. AFM-CPS Server Requirements

| Hardware         | Requirement                                                                                   |
|------------------|-----------------------------------------------------------------------------------------------|
| Processor        | Intel® Xeon® E5620 2.4Ghz, 12M cache, Turbo, HT, 1066 MHz<br>Max memory                       |
| Operating System | Windows Server 2012 R2                                                                        |
| Memory           | 32GB memory (8x4GB) minimum, 1333 MHz Dual Ranked LV<br>RDIMMs for 2 processors, Advanced ECC |
| Disk Space       | 1TB 7.2K RPM SATA 3.5 hot plug hard drive                                                     |

#### Table 5. AFM-CPS Client Requirements

| Hardware         | Requirement                             |
|------------------|-----------------------------------------|
| Processor        | Intel® Core (TM) i5-2520 M CPU @2.50Ghz |
| Operating System | Windows 8.1 64-bit                      |
| Memory           | 8 GB (minimum)                          |

### **AFM-CPS Client Requirements**

To install and deploy AFM-CPS and to deploy the racks, use a laptop as a host for the AFM-CPS virtual machine (VM). You install the AFM-CPS virtual hard disk (VHDx) on the laptop Hyper-V virtual machine. For information about how to import or export files using Hyper-V, see the Microsoft Hyper-V Documentation.

Using AFM-CPS 2.2(0.0), connect the laptop to each S3048-ON switch in the rack for the initial deployment or after replacement or redeployment of aggregation switches.

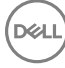

#### **Table 6. AFM-CPS Client Requirements**

| Hardware         | Requirement                                                                    |
|------------------|--------------------------------------------------------------------------------|
| Processor        | Intel® Core (TM) i5-2520 M CPU @2.50Ghz                                        |
| Operating System | Windows 8.1 64-bit OS or Windows Server 2012 R2                                |
| Memory           | 4 GB (minimum)                                                                 |
| Software         | Microsoft Hyper-V                                                              |
|                  | Microsoft System Center Virtual Machine Manager (SCVMM) (required for Hyper-V) |

### Software Requirements

This section describes information about the virtual machine, client, and server software.

#### Virtual Machine Requirements

AFM-CPS runs as a virtual machine and requires the following software.

#### Table 7. AFM-CPS Virtual Machine Software

| Hypervisor        | Version        |
|-------------------|----------------|
| Microsoft Hyper-V | 6.3.9600.16384 |

Microsoft System Center Virtual Machine Manager (SCVMM)-Microsoft Hyper-V requires SCVMM.

#### **AFM Client Software Requirements**

The AFM client and server requires the following software.

#### Table 8. AFM Client and Server Software

| Software  | Description                                                                                                    |
|-----------|----------------------------------------------------------------------------------------------------|
| Server OS | Windows Server 2012 R2                                                                                                    |
|           | Windows requires Administrator permission on the target server. Ensure that you have modification permissions on the network service account for the system temp directory: <b>%systemroot%\temp</b> |
| Client OS | Windows 8.1 64-bit                                                                                                    |
|           | System Center 2012 R2                                                                                                    |
|           | Windows Azure                                                                                                    |
| Browser   | Internet Explorer 9 or higher                                                                                                    |
|           | Firefox 12 or higher                                                                                                    |

#### **Rack Expansion**

The rack expansion feature requires switches running CPS 2016.

### **IP Address Requirements**

Before deployment, verify that you have the following IP address information available.

- The AFM-CPS laptop IP address
- The AFM-CPS IP address and Default Gateway for each rack—The IP addresses are different for each rack because each rack has its own subnet and Default Gateway.
- The final AFM-CPS IP address in the infrastructure rack.

## **Port Configuration Requirements**

AFM-CPS requires the following AFM port configurations.

#### Table 9. Port Configuration

| Port      | Protocol                                                                           |
|-----------|------------------------------------------------------------------------------------|
| 20 and 21 | FTP                                                                                |
| 22        | SSH and SCP (communication to the switches and CLI access to AFM)                  |
| 23        | Telnet (communication to the switches)                                             |
| 67 and 68 | DHCP                                                                               |
| 69        | TFTP                                                                               |
| 80        | AFM server port listening for client connection and requests                       |
| 123       | NTP                                                                                |
| 161       | SNMP get and set protocol between AFM server and switch.                           |
| 162       | SNMP trap listener between AFM and switch.                                         |
| 443       | HTTPS communication protocol where the AFM takes requests from the client browser. |
| 5432      | Database server                                                                    |
| 8080      | TCP/UDP                                                                            |
| 61616     | ActiveMQ                                                                           |

## New in this Release

AFM-CPS 2.2(0.0) includes the following new features:

- Keystore installation Support
- · Secure Copy (SCP) Support
- Debian Operating System Support
- TACACS Authentication Support
- BGP Neighbor Authentication
- Tech Support Features
- SNMP V3 Support
- Wiring Changes Support

## **Known Issues**

Known issues are reported using the following definitions.

5

| Category      | Description                                                                                                    |
|---------------|----------------------------------------------------------------------------------------------------|
| PR#           | Problem Report number that identifies the issue.                                                                                                    |
| Synopsis      | Synopsis is the title or short description of the issue.                                                                                                    |
| Release Notes | Release Notes description contains more detailed information about the issue.                                                                                                    |
| Work around   | Work around describes a mechanism for circumventing, avoiding, or recovering from the issue. It might not be a permanent solution.                                                                                |
|               | Issues listed in the "Closed Caveats" section should not be present, and the work around is unnecessary, as the version of code for which this release note is documented has resolved the caveat.                |
| Severity      | <b>S1</b> — Crash: A software crash occurs in the kernel or a running process that requires a restart of AFM, the router, switch, or process.                                                                     |
|               | <b>S2</b> — Critical: An issue that renders the system or a major feature unusable, which can have a pervasive impact on the system or network, and for which there is no work around acceptable to the customer. |
|               | <b>S3</b> — Major: An issue that effects the functionality of a major feature or negatively effects the network for which there exists a work around that is acceptable to the customer.                          |
|               | <b>S4</b> — Minor: A cosmetic issue or an issue in a minor feature with little or no network impact for which there might be a work around.                                                                       |

### Known Issues in this Release

None.

6

## **Fixed Issues**

Fixed issues are reported using the following definitions.

| Category      | Description                                                                                                    |
|---------------|----------------------------------------------------------------------------------------------------|
| PR#           | Problem Report number that identifies the issue.                                                                                                    |
| Synopsis      | Synopsis is the title or short description of the issue.                                                                                                    |
| Release Notes | Release Notes description contains more detailed information about the issue.                                                                                                    |
| Work around   | Work around describes a mechanism for circumventing, avoiding, or recovering from the issue. It might not be a permanent solution.                                                                                |
|               | Issues listed in the "Closed Caveats" section should not be present, and the work around is unnecessary, as the version of code for which this release note is documented has resolved the caveat.                |
| Severity      | <b>S1</b> — Crash: A software crash occurs in the kernel or a running process that requires a restart of AFM, the router, switch, or process.                                                                     |
|               | <b>S2</b> — Critical: An issue that renders the system or a major feature unusable, which can have a pervasive impact on the system or network, and for which there is no work around acceptable to the customer. |
|               | <b>S3</b> — Major: An issue that effects the functionality of a major feature or negatively effects the network for which there exists a work around that is acceptable to the customer.                          |

#### Description

**S4** — Minor: A cosmetic issue or an issue in a minor feature with little or no network impact for which there might be a work around.

### **Fixed Issues in this Release**

| Category      | Description                                                                                                    |
|---------------|----------------------------------------------------------------------------------------------------|
| PR#           | 159322                                                                                                    |
| Synopsis      | AFM Predeployment Configuration wizard shows the prior software version as the correct version                                                                                                    |
| Release Notes | The AFM Predeployment Configuration wizard incorrectly shows the previous software version even though the AFM upgrade completed successfully and the new switch firmware version is available. This issue is fixed by showing the latest software version supported for the device for the AFM release in the Predeployment Configuration wizard. |
| Work around   | None.                                                                                                    |
| Severity      | S2                                                                                                    |
| Category      | Description                                                                                                    |
| PR#           | 162251                                                                                                    |
| Synopsis      | AFM file renamed after transferred to TFTPBOOT folder                                                                                                    |
| Release Notes | When using Transfer Files option in the AFM console, the database backup or log files are created in the transfer directory with a new name which used special characters for the date. These files are now created without the special characters and the new file name is given on the Transfer Files screen.                                    |
| Work around   | None.                                                                                                    |
| Severity      | S3                                                                                                    |
| Category      | Description                                                                                                    |
| PR#           | 162851                                                                                                    |
| Synopsis      | Pre Deployment and Admin Settings showing different protocols for CLI input                                                                                                    |
| Release Notes | The CLI protocol selection in the pre deployment wizard is fixed to show the CLI protocol selected in the admn settings.                                                                                                    |
| Work around   | None.                                                                                                    |
| Severity      | S2                                                                                                    |
| Category      | Description                                                                                                    |
| PR#           | 162946                                                                                                    |
| Synopsis      | After a CPS upgrade from 2.1P2 to 2.1P3, AFM DB user stopped working.                                                                                                    |
| Release Notes | When users other than superuser are included in a database restore to a new VM, the users were not being added to unix which resulted in the users not being completely functional.                                                                                                    |
| Work around   | The users can be deleted from the database using psql and then added back using the AFM GUI.                                                                                                    |
| Severity      | S2                                                                                                    |

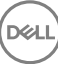

# **Migrating AFM-CPS from CentOS to Debian**

You can migrate the AFM-CPS database and configuration from CentOS (versions 2.1(0.0)P2 and earlier) to Debian. Migration from CentOS to Debian involves the following steps:

- · Backing up database and configuration from AFM-CPS CentOS VM using the AFM-CPS VM console.
- · Transferring files to AFM-CPS Debian VM.
- · Restoring database and configuration in AFM-CPS Debian VM using the AFM-CPS VM console.
- 1 Access the AFM-CPS CentOS VM console using SSH.

```
2 Log in as superuser.
```

3 Select Backup Database.

Active Fabric Manager (AFM) VIRTUAL APPLIANCE

```
AFM Portal:
    https://10.173.129.74/index.html
Use the <UP> and <DOWN> arrow keys to select an option:
 Configure System
  Install Keystore
 Change AFM superuser Password
 Update AFM Server
 Set AFM Software to Next Reboot
 Restart AFM Application
 Reboot AFM Server
 Shutdown AFM Server
  Transfer File
 Edit File
  Upload Switch Software Image
  Backup Database
 Restore Database
 Log out
Press <Enter> to continue.
```

#### Figure 1. AFM-CPS VM Console Menu Options

The Backup Configuration and Database screen appears. BACKUP CONFIGURATION AND DATABASE Use <CTRL+C> key to return to previous page. Choose option for backup: 1. AFM Database 2. AFM Configuration and Database Enter backup option (1 or 2): 2

#### Figure 2. Backup Configuration and Database Screen

- 4 Select a back up option:
  - **AFM Database**—Select to back up the AFM-CPS database files only. Switch configuration and dhcpd.conf files are not included.

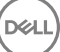

AFM Configuration and Database—Select to back up the AFM configuration and database files.

AFM-CPS backs up the files.

| pg_dump: dumping contents of table wnm_unit                                                                     |    |
|----------------------------------------------------------------------------------------------------|----|
| pg_dump: dumping contents of table wnm_vlan                                                                     |    |
| pg_dump: dumping contents of table wnm_vltdomain                                                                |    |
| pg_dump: dumping contents of table wnm_vltmember                                                                |    |
| pg_dump: dumping contents of table wnm_vltpeerlag                                                               |    |
| og_dump: dumping contents of table wnm_vrrpoperation                                                            |    |
| Database backup created: /data/backup/postgres/afm-db-backup-2016_11_21-04_52_22.custom                         |    |
| Configuration and database backup created: /data/backup/config-db/afm-config-db-backup-2016_11_21-04_52_22.tar. | gz |
| Backup completed. Press <enter> to return main menu.</enter>                                                    |    |

#### Figure 3. AFM-CPS File Backup

- 5 Copy the back up file from the AFM-CPS CentOS VM to the AFM-CPS Debian VM or to another server using Secure File Transfer Protocol (SFTP), File Transfer Protocol (FTP), or Secure Copy (SCP).
- 6 Access the AFM-CPS Debian VM using the AFM-CPS VM console.

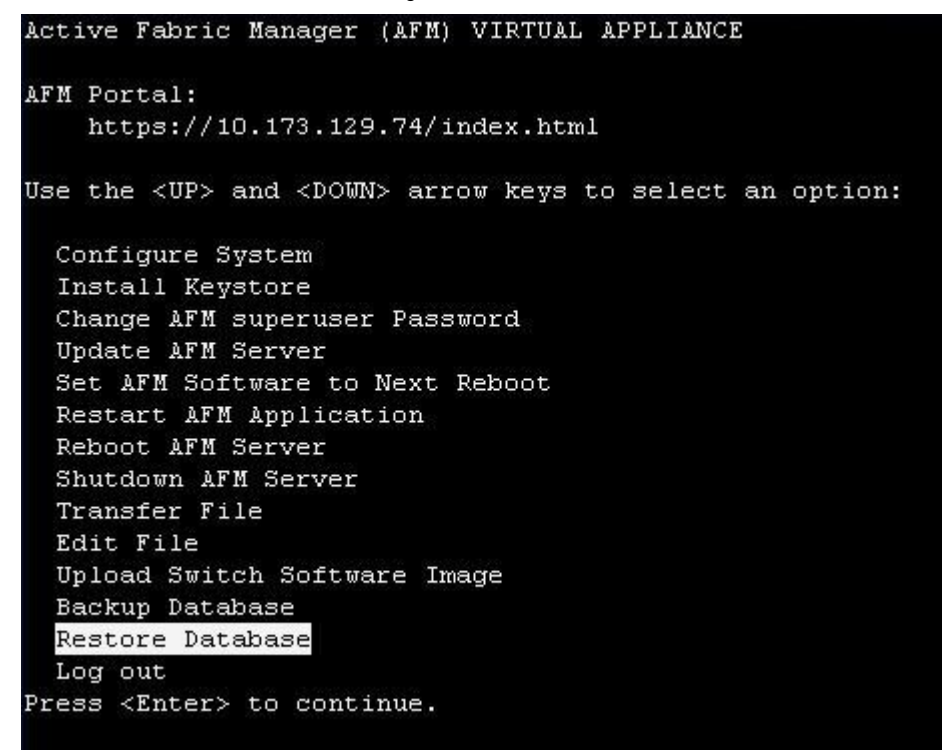

#### Figure 4. AFM-CPS VM Console Menu Options

#### 7 Select Restore Database.

The Restore Configuration and Database screen appears.

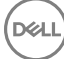

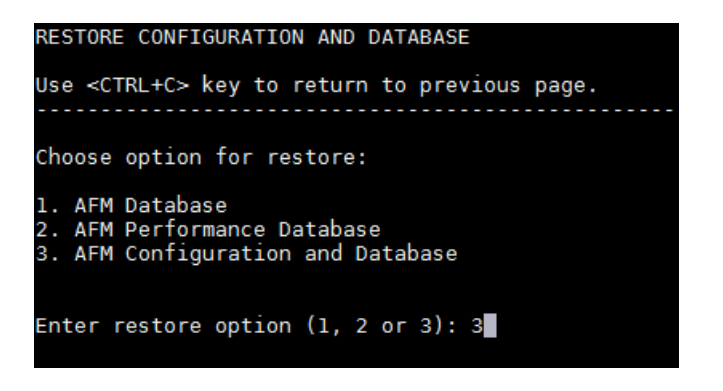

Figure 5. Restore Configuration and Database Screen

- 8 Select a restoration option: option 1 to restore only the AFM-CPS database; option 3 to restore both the AFM-CPS configuration and database.
  - (1) NOTE: Created back up files are type-specific. Use the Backup files created using the AFM Database option in step 4 only when selecting option 1. Similarly, only use a backup file created in the AFM Configuration and Database option in step 4 when selecting option 3.
- 9 At the Enter database option prompt, select User specified location as the location of the backup file.

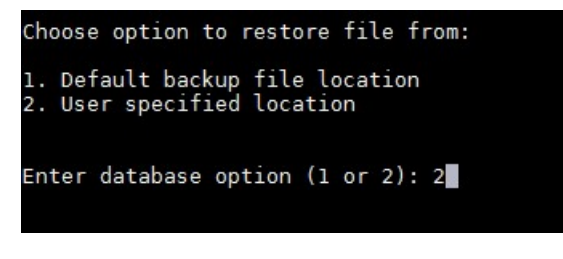

Figure 6. Enter database option Prompt

10 At the **Shared Storage Location** prompt, enter the complete file path of the local backup file location copied from the AFM-CPS CentOS VM.

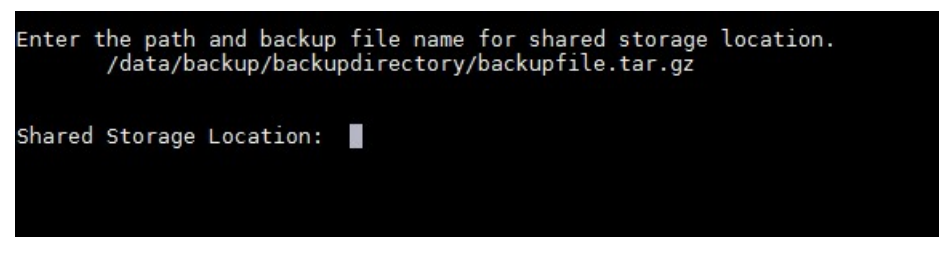

#### Figure 7. Shared Storage Location Prompt

11 To restore the database and restart AFM-CPS, enter Y.

After the backup is restored, verify the following:

- You can start AFM-CPS and log in.
- Confirm that fabrics created in AFM-CPS CentOS are listed in the AFM-CPS Debian user interface.

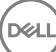

# **Upgrading AFM-CPS**

The AFM-CPS browser client can be used to upgrade AFM-CPS 2.2(0.0) to a later version. You can view and manage AFM-CPS updates on the **Server Update**.

- 1 From the AFM-CPS browser client menu, click **Administration** and then click the **Server Update** tab.
- 2 In the **Select deb file location** area, select one of the following options:
  - · Local Drive (DVD, USB)
  - Remote Server

INOTE: If the location is a remote server, enter the URL location of the deb file on the remote server.

- 1 From the **Protocol Type** menu, select the protocol type:
  - https
  - · ftp
  - · sftp
- 2 Specify the path of the deb package using the following formats:

### INOTE: The deb filename must start with AFM and must end with .noarch.deb (for example, AFM<version>.noarch.deb).

- https://ipaddress/path\_to\_deb.file
- ftp://ipaddress/path\_to\_deb.file
- **sftp**://ipaddress/path\_to\_deb.file
- 3 From the **Select the server update method** area, select:
  - **AFM Upload/Download** Copy the update to the standby partition on the server but do not apply it or restart. To update, manually start the update from the AFM-CPS server update page.
- 4 Click Update

An information note appears indicating that the server update job is scheduled. See the execution details in the **Job Results** tab. When the software image is available, it is listed in the Available Software Version column in the **Server Update** tab.

- 5 Click Activate Available Version.
- 6 Click **Yes** to enable the available AFM software and reboot the server. During the upgrade process, the AFM server restarts to enable the update in the standby partition. View the process details in the **Job Results** tab.

When the upgrade is complete, you can confirm the update listed in the Current Software Version column in the Server Upgrade tab.

## **Installing Keystores**

AFM-CPS supports the installation of third party Keystores that contain Secure Sockets Layer (SSL) certificates. To install an SSL certificate, you first must have a third party signed SSL certificate and corresponding Keystore file generated from a third party SSL certificate using a PEM file.

- 1 Use SSH to access the AFM Virtual Machine (VM) console.
- 2 Log in as superuser.
- 3 Select Install Keystore.

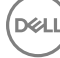

| Active Fabric Manager (AFM) VIRTUAL APPLIANCE                                                                                                    |  |
|----------------------------------------------------------------------------------------------------|--|
| AFM Portal:<br>https://10.16.133.52/index.html                                                                                                    |  |
| Use the <up> and <down> arrow keys to select an option:</down></up>                                                                                                    |  |
| Configure System<br>Install Keystore<br>Change AFM superuser Password<br>Update AFM Server<br>Set AFM Software to Next Reboot<br>Restart AFM Application<br>Reboot AFM Server<br>Shutdown AFM Server<br>Transfer File<br>Edit File<br>Upload Switch Software Image<br>Backup Database<br>Restore Database<br>Log out<br>Press <enter> to continue.</enter> |  |

#### Figure 8. AFM VM Console Menu

4 Select Import Java Keystore.

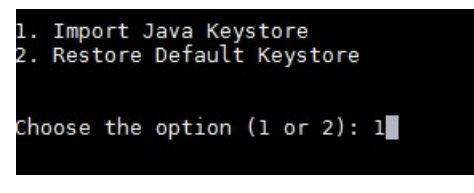

#### Figure 9. Install Keystore Menu Options

- 5 At the **URL location** prompt, enter the local or remote location of the Keystore file in one of the following formats:
  - · Local Keystore file path
  - [s]ftp://[<user>:<pass>@]<address>[:port]/<Keystore file path>

#### (i) NOTE: Entering the FTP user name and password is optional.

https://[<user>:<pass>@]<address>[:port]/<Keystore file path>

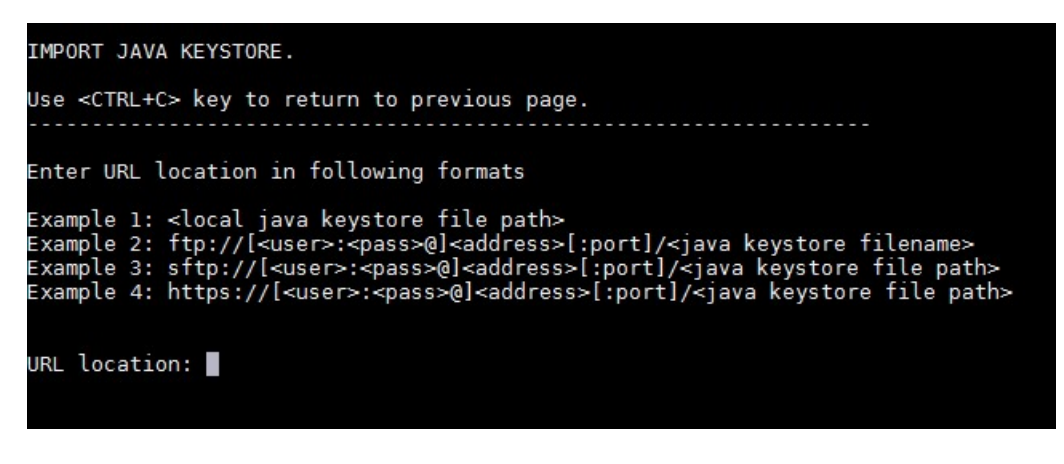

#### Figure 10. URL Location Prompt

6 At the **Keystore Password** prompt, enter the password. This entry should be the same password that generated the Keystore file from the PEM file.

Keystore Password (Enter password used in Java Keystore generation): Confirm Password: 📕

#### Figure 11. Keystore Password and Confirm Password Prompts

#### (i) NOTE: AFM VM does echo back the password.

7 At the **Confirm Password** prompt, reenter the Keystore password.

When the Keystore file successfully transfers and installs, you must restart the AFM-CPS server for your change to take effect.

8 At the **Restart AFM application now** prompt, enter Yes.

Java Keystore copied successfully. Keystore changes will be reflected only after AFM application restart. Restart AFM application now? [Yes/No]:

Figure 12. Restart AFM application now Prompt

## **Restoring Default Keystore Files**

AFM-CPS supports restoring default Keystore files.

- 1 Use SSH to access the AFM Virtual Machine (VM) console.
- 2 Log in as superuser.
- 3 Select Install Keystore.
- 4 Select Restore Default Keystore

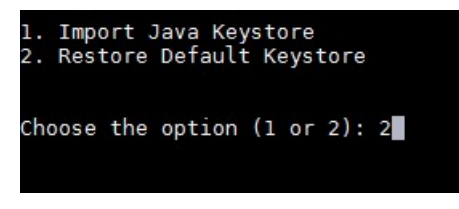

#### Figure 13. Keystore Menu Options

5 At the confirmation prompt, enter Y.

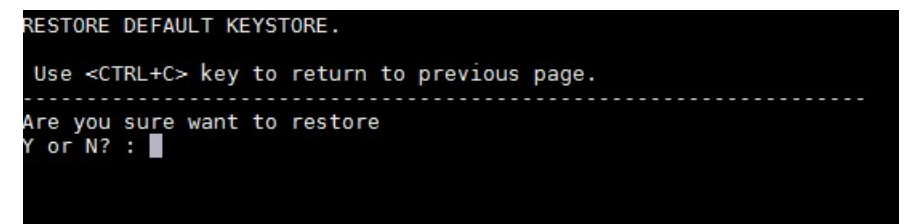

Figure 14. Restore Default Keystore Confirmation Prompt

Restart the AFM-CPS server for the change to take effect.

6 At the **Restart AFM application now** prompt, enter Yes.

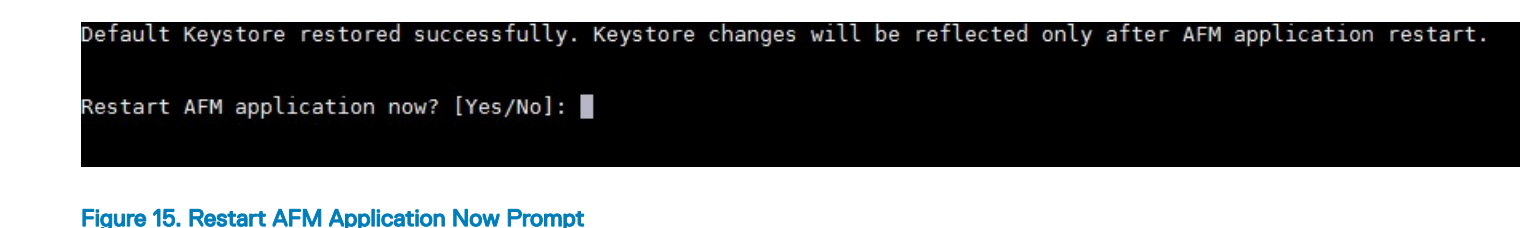

# **Configuring SCP Support During AFM-CPS Setup**

AFM-CPS supports configuration for secure copy (SCP) during initial AFM-CPS setup.

() NOTE: S55 switches do not support SCP with BMP.

1 In the Service Protocols screen of the AFM Setup wizard, for the File Transfer Protocol setting, select SCP. Enter the user name and password to enable SCP for file transfer on the AFM-CPS server. The default user name is afm; the default password is Superuser1.

(i) NOTE: You can modify these settings in the Settings tab of the Administration screen.

| AFM Setup                                                                                                    |                  |                                                                                                    |                                                                 |                  |        |
|----------------------------------------------------------------------------------------------------|------------------|----------------------------------------------------------------------------------------------------|-----------------------------------------------------------------|------------------|--------|
| AFM Setup<br>Introduction<br>License Agreement<br>System<br>SWIP and CLI<br>Systeg IP Addresses<br>Active Link Settings<br>Summary | ><br>><br>><br>> | Service Protocols  IFTP/FTP/SCP Setting:  Code - Provisioned the AFM as a TFT  Code - Provisioned the AFM as a TFT  Code - Provisioned the AFM as a TFT  File Transfer Protocol  P Address UserName Password  NTP Server Setting (optional) Primary IP Address Secondary IP Address DHCP Server Settings | P or FTP or SCP server P or SCP server SCP 10.16.133.46 afmuser |                  |        |
|                                                                                                    |                  | Step 5 of 8                                                                                                    |                                                                 | Back Next Finish | Cancel |

#### Figure 16. AFM Setup Wizard, Service Protocols Screen

- 2 Navigate to the **Summary** screen and confirm that the selected File Transfer Protocol setting is SCP. After configuring SCP, the following occurs in AFM-CPS:
  - In the Predeployment Configuration wizard, the Introduction, Software Images, DHCP Integration, and the Summary screens now refer to SCP.
  - For the job of updating switch software image, SCP site settings is displayed.
    - INOTE: For S3048-ON, S4048-ON, and S4810 switches, to use SCP for file transfer, the OS version must be 9.10(0.1)P13 or later.

DEL

## **SCP Settings**

AFM-CPS supports configuration for secure copy (SCP) from the Administration screen.

(i) NOTE: S55 switches do not support SCP with BMP.

- 1 From the menu, click **Administration**, and select the **Settings** tab.
- 2 In the **TFTP/FTP/SCP Settings** area, click **Edit**. The **TFTP/FTP/SCP Settings** dialog box appears.

| Active Fabri          | ic Manager                                                                                        |                                                                                        |                           |           |          |        |
|-----------------------|---------------------------------------------------------------------------------------------------|----------------------------------------------------------------------------------------|---------------------------|-----------|----------|--------|
| «                     | Audit Log Settings User Accou                                                                     | TFTP/FTP/SCP Settings                                                                  |                           | _         | ]        |        |
| Home                  | TFTP/FTP/SCP Settings                                                                             | Enter TFTP/FTP/SCP Settings below.                                                     |                           | 0         |          | 🛒 Edit |
| ▲ Network ✓<br>▶ Test | Server Location L<br>FTP Address                                                                  | Local (AFM provisioned TFTP/FTP/SCP Service)<br>Remote (External TFTP/FTP/SCP Service) | IP Server)<br>ver)        |           | ed above |        |
|                       | SCP Address<br>User Name                                                                          | File Transfer Protocol                                                                 | SCP<br>TFTP<br>FTP<br>SCP |           |          |        |
|                       | SNMP Configuration                                                                                | User Name                                                                              | afmuser                   |           |          |        |
|                       | Version<br>Read Community String<br>Write Community String<br>User Name<br>Trap Host<br>Trap Host | Password                                                                               |                           | OK Cancel |          | Edit   |

#### Figure 17. TFTP/FTP/SCP Settings Dialog Box

3 Enter the user name and password to enable SCP for file transfer on the AFM-CPS server.

(I) NOTE: For local SCP for the AFM-CPS server, the default user name is afm and the default password is Superuser1.

- 4 Navigate to the **Summary** screen and confirm that the selected File Transfer Protocol setting is SCP. After you configure SCP, the following occurs in AFM-CPS:
  - In the **Predeployment Configuration** wizard, the **Introduction**, **Software Images**, **DHCP Integration**, and the **Summary** screens now refer to SCP.
  - · For the job of updating switch software image, SCP site settings is displayed.

INOTE: For S3048-ON, S4048-ON, and S4810 switches, to use SCP for file transfer, the OS version must be 9.10(0.1)P13 or later.

## **Support Resources**

The following support resources are available for AFM-CPS.

### **Documentation Resources**

This document contains operational information specific to Active Fabric Manager for Microsoft Cloud Platform System (AFM-CPS) 2.2(0.0).

For information about using AFM-CPS, see the following documents at http://www.dell.com/support:

- AFM-CPS 2.2(0.0) Installation Guide
- AFM-CPS 2.2(0.0) User Guide

You can view the AFM-CPS documentation in AFM by selecting the documentation option from the Help menu in the AFM user interface.

For more information about hardware features and capabilities, see the Dell Networking website at https://www.dell.com/networking.

For more information about the open network installation environment (ONIE)-compatible third-party operating system, see http://onie.org.

### Issues

Issues are unexpected or incorrect behavior and are listed in order of Problem Report (PR) number within the appropriate sections.

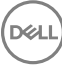

(i) NOTE: You can subscribe to issue update reports or use the BugTrack search tool to read current information about open and closed issues. To subscribe or use BugTrack, visit Support at: https://www.force10networks.com/CSPortal20/BugTrack/ SearchIssues.aspx.

### **Finding Documentation**

This document contains operational information specific to AFM-CPS.

- · For information about using AFM-CPS, see the documents at http://www.dell.com/support.
- · For more information about hardware features and capabilities, see the Dell Networking website at https://www.dell.com/networking.
- For more information about the open network installation environment (ONIE)-compatible third-party operating system, see <a href="http://onie.org">http://onie.org</a>.

### **Contacting Dell**

() NOTE: If you do not have an active Internet connection, you can find contact information on your purchase invoice, packing slip, bill, or Dell product catalog.

Dell provides several online and telephone-based support and service options. Availability varies by country and product, and some services may not be available in your area. To contact Dell for sales, technical support, or customer service issues:

Go to support.dell.com.

16

Copyright © 2017 Dell Inc. or its subsidiaries. All rights reserved. Dell, EMC, and other trademarks are trademarks of Dell Inc. or its subsidiaries. Other trademarks may be trademarks of their respective owners.

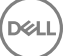